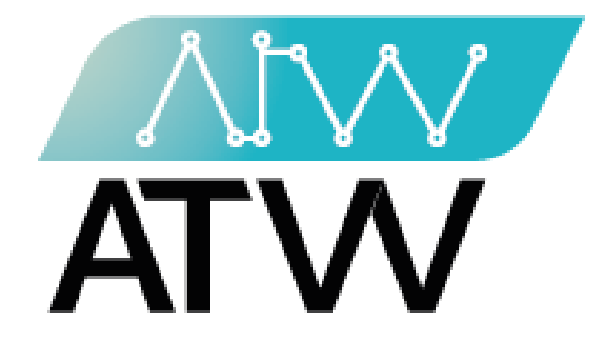

# BI Handout

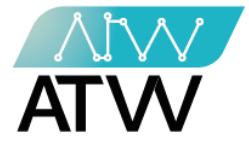

## فهرس المحتوى

تسجيل الدخول

لوحة التحكم

قائمة المشاريع

إدارة المهام

إدارة الموارد البشرية

العملاء

الأدوار

الملف الشخصي

تسجيل الخروج

132 Sudan Street, Mohandseen, Giza, Egypt P.O. Box: 25 Dokki, 12411 Egypt Tel: +202 37480322/37499431 www.atw.ltd

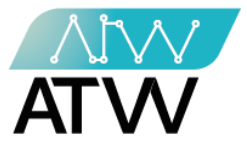

-

- <u>تسجيل الدخول:</u>
- تسجيل الدخول للموقع عن طريق إدخال البريد الإلكتروني الخاص بالمستخدم وكلمة المرور.
  - ستظهر أمامك لوحة التحكم الخاصة بالموقع.

| B |                |       | Login |
|---|----------------|-------|-------|
|   | Login          |       |       |
|   | E-Mail Address |       |       |
|   | Password       |       |       |
|   |                | Login |       |
|   |                |       |       |
|   |                |       |       |
|   |                |       |       |
|   |                |       |       |

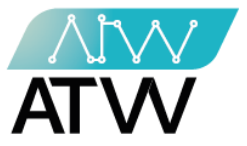

- 2. <u>لوحة التحكم:</u>
- هي اللوحة التي تظهر أمامك مجرد تسجيل الدخول على النظام.
  - تحتوي على كافة المعلومات عن المشاريع المضافة للنظام.

| ≡ B      | i. |                     |                             |                    | 📲 🚨 🖉     | <b>.</b> *    |
|----------|----|---------------------|-----------------------------|--------------------|-----------|---------------|
| 😭 Home   |    |                     | Dashboard                   |                    |           |               |
| Projects | <  |                     |                             | You are logged in! |           |               |
| HR       | <  |                     |                             |                    |           |               |
| 🐣 Client | <  | Total               | 💼 Working On                | Paused             | completed |               |
| Roles    | <  | 34                  | 14                          | 5                  | 7         |               |
| 🕒 Logout |    |                     |                             |                    |           |               |
|          |    |                     |                             |                    |           |               |
|          |    |                     |                             |                    |           |               |
|          |    |                     |                             |                    |           |               |
|          |    |                     |                             |                    |           |               |
|          |    |                     |                             |                    |           |               |
|          |    |                     |                             |                    |           |               |
|          |    | Copyright © 2021 AT | W.ltd. All rights reserved. |                    |           | Version 0.0.0 |

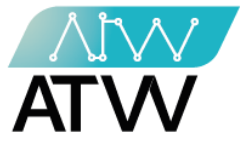

- 3. <u>قامّة المشاريع:</u>
- هي قائمة رئيسية تحتوي على ثلاث قوائم فرعية.
- يمكنك من خلال هذه القائمة معرفة المشاريع المضافة إلى النظام أو إنشاء مشروع جديد.

| ≡ Bi                  |                                                |          | 3 <b>3</b> | <b>±</b> | 2 | <b>*</b>             |
|-----------------------|------------------------------------------------|----------|------------|----------|---|----------------------|
| 🖀 Home                |                                                | Projects |            |          |   |                      |
| Projects 🗸            |                                                |          |            |          |   |                      |
| Projects              | t croate Broject                               |          | Q Search   |          |   |                      |
| 🟦 All Bugs            | T create Project                               |          |            |          |   |                      |
| 🙀 My Bugs             |                                                |          |            |          |   |                      |
| O Standard Categories | test project                                   | :        |            |          |   |                      |
| O Standards           |                                                |          |            |          |   |                      |
| Tasks Management <    |                                                |          |            |          |   |                      |
| HR <                  |                                                |          |            |          |   |                      |
| 😩 Client 🔇            |                                                |          |            |          |   |                      |
| Roles <               |                                                |          |            |          |   |                      |
| 🕒 Logout              |                                                |          |            |          |   |                      |
|                       | Copyright © 2021 ATW.ltd. All rights reserved. |          |            |          |   | <b>Version</b> 0.0.0 |

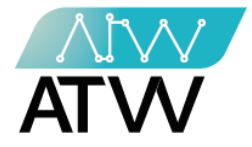

## 3.1 <u>إنشاء مشروع:</u>

- يمكنك إنشاء مشروع جديد عن طريق الضغط على إنشاء مشروع و إتباع الخطوات الآتية:
  - أضف اسم المشروع.
  - أختر مالك المشروع.
  - 3. أختر مدير المشروع.
  - أختر فريق المشروع.
  - 5. أضف وصف للمشروع.
    - 6. إضغط "**إضافة**"
  - وبذلك تكون أنشئت المشروع.

| Projects V            |                                                   |     |
|-----------------------|---------------------------------------------------|-----|
| T Projects            | create Project                                    |     |
| 🟦 All Bugs            | ¢ electre roject                                  |     |
| 🙀 My Bugs             |                                                   |     |
| O Standard Categories | Enter Project name* Select project owner* 2       | v   |
| O Standards           |                                                   |     |
| Tasks Management 🔇    | Select project manager* 3  Select Project Team* 4 | ~ ) |
| HR K                  |                                                   |     |
| 😩 Client <            | Add description*                                  |     |
| Roles <               |                                                   | _   |
| 🕞 Logout              |                                                   | ,   |
|                       |                                                   | 1.  |
|                       | Cancel Submit 6                                   |     |
|                       |                                                   |     |
|                       |                                                   |     |

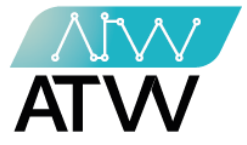

3.2 <u>کل المشکلات:</u>

- يمكنك من خلال هذه قائمة من خلالها معرفة المشكلات الموجودة في كل مشروع.
- يمكنك من خلال هذه القائمة أيضا تحديد المشاكل من حيث الأهمية والخطورة الخاصة بمشروع معين وذلك من خلال:
  - 1. حدد حالة المشكلة.
  - 2. حدد مدى أهمية المشكلة.
  - 3. حدد مدى خطورة المشكلة.
  - 4. اختر المشروع الخاص بالمشكلة.
  - 5. اختر الخاصية الخاصة بالجزء الخاص بالمشكلة الموجودة بالمشروع.
  - 6. اضغط "تطبيق" وستظهر كل المشاكل الخاصة بالمشروع في الجدول الموجود بالأسفل كما موضح بالصورة.
    - 7. مكنك إلغاء تطبيق التصنيفات المحددة عن طريق الضغط على "**إعادة تعيين**"
  - 8. يمكنك من خلال هذا الإجراء الإبلاغ عن مشكلة خاصة بمشروع معين وذلك من خلال إستكمال كافة البيانات المطلوبة في كل حقل. (عليك التأكد من إضافة اسم المشروع واسم المشكلة ومدى أهمية وخطورة المشكلة).

| ≡ Bi                                   | 🧏 🚨 🚝 🔐                                                                                                    |
|----------------------------------------|----------------------------------------------------------------------------------------------------|
| 😭 Home                                 | 8 Bugs                                                                                                    |
| <ul><li>Projects</li><li>HR</li></ul>  | < + Add bug                                                                                                    |
| 😩 Client                               | <ul> <li>L</li> <li>Severity Filter</li> <li>Filter</li> <li>priority Filter</li> <li>Severity Filter</li> <li>project Filter</li> </ul> |
| <ul><li>Roles</li><li>Logout</li></ul> | Select Activity Apple Reset                                                                                                    |
|                                        | Q Search                                                                                                    |
|                                        | Title         Bug Code         Assigned To         bug Status         priority         Severity                                          |
|                                        | 6                                                                                                    |
|                                        | Convright © 2021 ATW.ltd. All rights reserved Version 0.0.0                                                                              |

132 Sudan Street, Mohandseen, Giza, Egypt P.O. Box: 25 Dokki, 12411 Egypt Tel: +202 37480322/37499431 www.atw.ltd

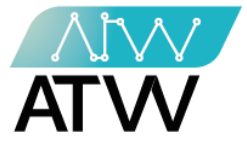

3.3 <u>المشاكل المكلف بها:</u>

- هي قائمة تحتوي على المشاكل الخاصة بالمستخدم.
- تمكن هذه القائمة المستخدم من معرفة المشكلات الموجودة في المشاريع التي كلف بحلها.
- يمكنك من خلال هذه القائمة أيضا تحديد المشاكل من حيث الأهمية والخطورة الخاصة بمشروع معين وذلك من خلال:
  - 1. حدد المشكلة.
  - حدد حالة المشكلة.
  - 3. اختر المشروع الخاص بالمشكلة.
  - 4. اختر الخاصية الخاصة بالجزء الخاص بالمشكلة الموجودة بالمشروع.
- 5. اضغط "تطبيق" وستظهر كل المشاكل الخاصة بالمشروع في الجدول الموجود بالأسفل كما موضح بالصورة.
  - 6. يمكنك إلغاء تطبيق التصنيفات المحددة عن طريق الضغط على "**إعادة تعيين**"

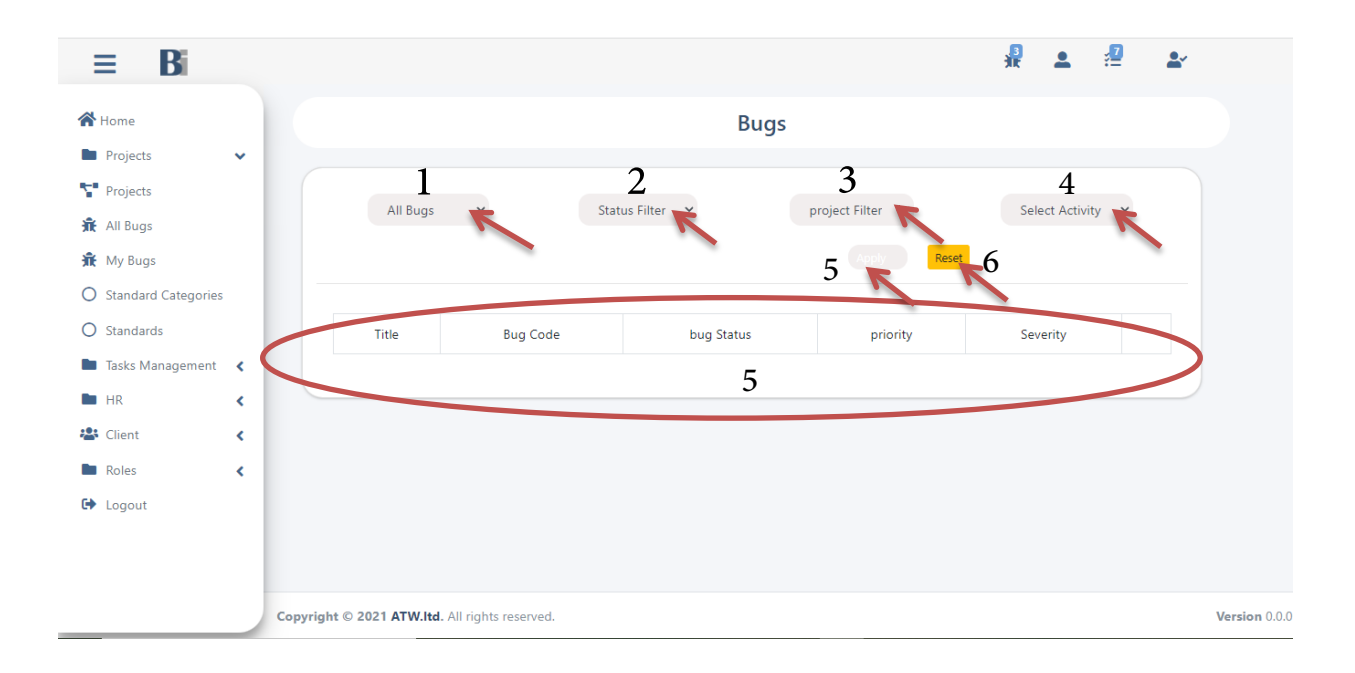

Page | 7

132 Sudan Street, Mohandseen, Giza, Egypt P.O. Box: 25 Dokki, 12411 Egypt Tel: +202 37480322/37499431 <u>www.atw.ltd</u>

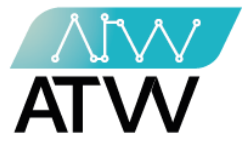

#### 3.4 <u>الفئات المعيارية:</u>

- هي قائمة تحتوي على الفئات المعيارية التي يجب أن يتبعها كل مشروع.
- ٦. عكنك من خلال هذه القائمة معرفة اسم الفئة المعيارية ومتى انشئت وبإمكانك أيضا تعديلها أو حذفها وذلك من خلال الضغط على تعديل أو حذف كما موضح بالصورة.
- 2. يمكنك إضافة فئة معيارية جديدة وذلك من خلال الضغط على "إضافة فئة معيارية جديدة" وكتابة اسم الفئة المعيارية في الحقل المخصص والضغط على "إضافة" كما موضح بالصور.

| ≡ Bi                  | n an an an an an an an an an an an an an       |        |
|-----------------------|------------------------------------------------|--------|
| 🖀 Home                | Standard Categories                            |        |
| Projects 🗸            |                                                |        |
| Projects              |                                                |        |
| All Bugs              | + Add New Standard Category Q Search           |        |
| My Bugs               |                                                |        |
| O Standard Categories | Name Created at Edit Delete                    |        |
| O Standards           | 1                                              |        |
| Tasks Management <    |                                                |        |
| HR K                  |                                                |        |
| 😫 Client <            |                                                |        |
| Roles <               |                                                |        |
| 🕒 Logout              |                                                |        |
|                       |                                                |        |
|                       |                                                |        |
|                       | Copyright © 2021 ATW.ltd. All rights reserved. | Versio |

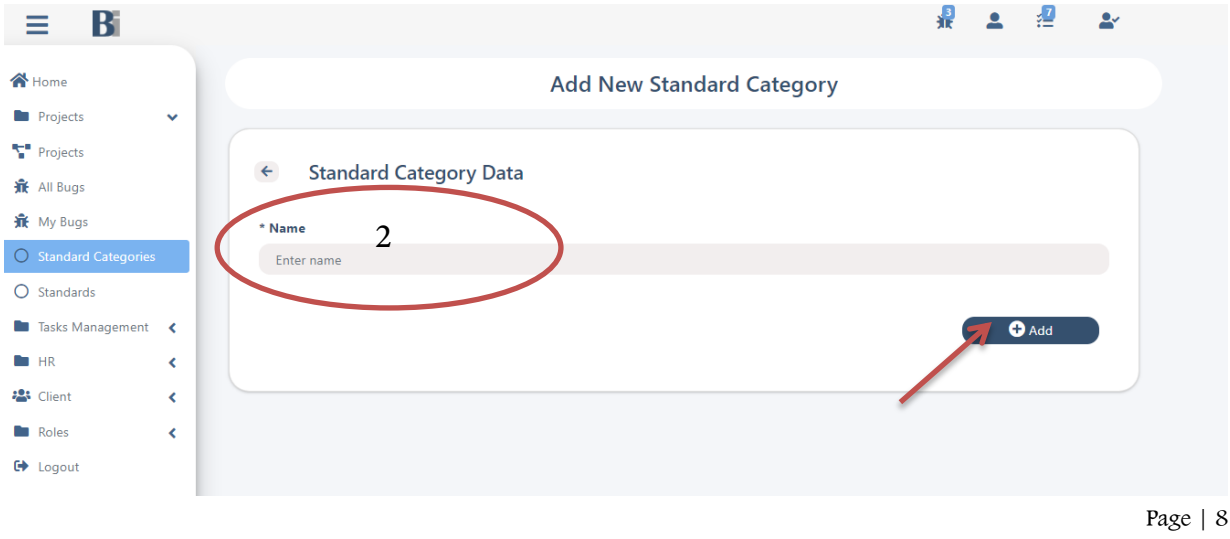

132 Sudan Street, Mohandseen, Giza, Egypt P.O. Box: 25 Dokki, 12411 Egypt Tel: +202 37480322/37499431 www.atw.ltd

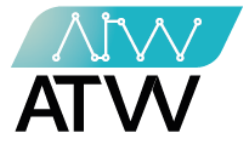

#### 3.5 <u>المعايير:</u>

- هي قائمة تحتوي على المعايير التي يجب أن يتبعها كل مشروع.
- يمكنك من خلال هذه القائمة معرفة اسم الفئة المعيارية ومتى انشئت وبإمكانك أيضا تعديلها أو حذفها وذلك من خلال الضغط على تعديل أو حذف كما موضح بالصورة.

:

 2. يمكنك إضافة فئة معيارية جديدة وذلك من خلال الضغط على "إضافة فئة معيارية جديدة" وكتابة البيانات المطلوبة في الحقل المخصص لها ( اسم المعيار، اختيار افئة المعيارية التابع لها، وصف الفئة المعيارية، صورة إن وجد) والضغط على "إضافة" وبذلك تكون قد قمت بإضافة معيار جديد.

| ≡ Bi                 |   |                                                |            |           | 3<br>AR  | •    | , <mark>7</mark> | <b>.</b>             |   |
|----------------------|---|------------------------------------------------|------------|-----------|----------|------|------------------|----------------------|---|
| 😭 Home               |   |                                                |            | Standards |          |      |                  |                      |   |
| Projects             | ~ |                                                |            |           |          |      |                  |                      |   |
| Projects             |   |                                                |            |           |          |      |                  |                      |   |
| 👬 All Bugs           |   | + Add New Standard                             |            |           | Q Search |      |                  |                      |   |
| 🕱 My Bugs            |   |                                                |            |           |          |      |                  |                      |   |
| O Standard Categorie | s |                                                |            |           |          |      |                  |                      | • |
| O Standards          |   | # Title                                        | Created at | Deta      | ils      | Edit |                  | Delete               |   |
| Tasks Management     | < |                                                |            | 1         |          |      |                  |                      |   |
| HR HR                | < |                                                |            |           |          |      |                  |                      |   |
| 🐣 Client             | < |                                                |            |           |          |      |                  |                      |   |
| Roles                | < |                                                |            |           |          |      |                  |                      |   |
| 🕒 Logout             |   |                                                |            |           |          |      |                  |                      |   |
|                      |   | Copyright © 2021 ATW.ltd. All rights reserved. |            |           |          |      |                  | <b>Version</b> 0.0.0 |   |

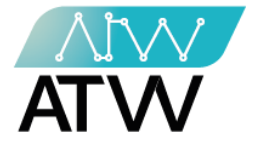

4. إدارة المهام:

-

هي قامة رئيسية تحتوي على قامّتين فرعيتين.

## 4.1 <u>كل المهام:</u>

- هي قائمة تحتوي على كل المهام الخاصة بالموظفين.
- يمكنك من خلال هذه القائمة تحديد المهام الخاصة بموظف معين وذلك من خلال:
  - 1. أختر اسم الموظف.
    - 2. أختر المشروع.
  - 3. اختر الخاصية الخاصة بالمهمة.
    - 4. أختر حالة المهمة.
  - 5. حدد التاريخ الخاص بالمهمة التي تريد البحث عنها.
- 6. اضغط "تطبيق" وستظهر لك كافة التفاصيل الخاصة بالمهمة في الجدول الموجود بالأسفل كما موضح بالصورة.
  - 7. يمكنك إلغاء تطبيق التصنيفات المحددة عن طريق الضغط على "إعادة تعيين".
- 8. "إضافة مهمة": يمكنك من خلال هذا الإجراء إضافة مهمة جديدة وذلك من خلال إستكمال كافة البيانات المطلوبة في كل حقل ثم الضغط على "إضافة".

| ≡ Bi     |   |                                         |                  |             |                 | <b>₽</b> | •   | ÷ <b>2</b> | <b>*</b>    |
|----------|---|-----------------------------------------|------------------|-------------|-----------------|----------|-----|------------|-------------|
| 🖀 Home   |   |                                         |                  | Tasks       |                 |          |     |            |             |
| Projects | < | 8                                       |                  |             |                 |          |     |            |             |
| HR HR    | < | + Add task                              | 2                |             | 3               |          |     |            |             |
| 😫 Client | < | Employee Filter                         | Project Filter   | R           | Select Activity | ~        | 7   |            |             |
| Roles    | < | Status Filter 🗸                         | mm/dd/yyyy 5 🗖   | ply 6       |                 | -        | met |            |             |
| 🕒 Logout |   | 4                                       |                  | <i>.</i>    |                 |          |     |            |             |
|          |   | Title Project name                      | Estimated time 6 | Actual time | Time Stam       | ps       | St  | atus       |             |
|          |   | Copyright © 2021 ATW.ltd. All rights re | eserved.         |             |                 |          |     |            | Version 0.0 |
|          |   |                                         |                  |             |                 |          |     | Pa         | ge   10     |

132 Sudan Street, Mohandseen, Giza, Egypt P.O. Box: 25 Dokki, 12411 Egypt Tel: +202 37480322/37499431 www.atw.ltd

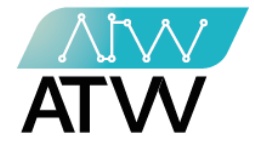

### 4.5 <u>قائمة مهامى:</u>

- هى قائمة تحتوي على المهام الخاصة بالمستخدم.
- تمكن هذه القائمة المستخدم من معرفة المهام المكلف بها.
- عكن للمستخدم من خلال هذه القائمة تحديد مهام معينة وذلك عن طريق:
  - تحديد المشروع.
  - 2. اختر الخاصية الخاصة بالجزء الخاص بالمهمة.
    - 3. تحديد حالة المهمة.
- .4 اضغط "تطبيق" وستظهر كل المشاكل الخاصة بالمشروع في الجدول الموجود بالأسفل كما موضح بالصورة.
  - 5. يمكنك إلغاء تطبيق التصنيفات المحددة عن طريق الضغط على "**إعادة تعيين**".

| ≡ Bi     |   |                       |                            |               |       | *     | •      | <br><b>*</b>         |
|----------|---|-----------------------|----------------------------|---------------|-------|-------|--------|----------------------|
| 者 Home   |   |                       |                            | Tasks         | 5     |       |        |                      |
| Projects | < |                       |                            |               |       |       |        |                      |
| HR       | < | 1<br>Decident Silter  | 2.                         | <b>3</b>      | 4     | 5     |        |                      |
| 😤 Client | < | Project Filter        |                            | Status Filter | apply | Reset |        |                      |
| Roles    | < |                       |                            |               |       |       |        |                      |
| 🕒 Logout |   |                       | Q Search                   |               |       |       |        |                      |
|          |   | Title                 | Estimated time             | Actual t      | ime   | Time  | Stamps | Actions              |
|          |   | Copyright © 2021 ATW. | .ltd. All rights reserved. |               |       |       |        | <b>Version</b> 0.0.0 |

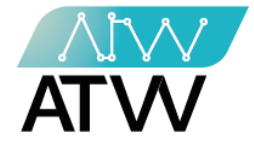

## 4.6 <u>فئات المهام:</u>

-

- هي قائمة تحتوي على فئات المهام التي يجب أن تكون متبعة في كل مهمة.
- يمكنك من خلال هذه القائمة معرفة اسم الفئة المعيارية ومتى انشئت وبإمكانك أيضا تعديلها أو حذفها وذلك من خلال الضغط على تعديل أو حذف كما موضح بالصورة.
- 2. يمكنك إضافة فئة مهام جديدة وذلك من خلال الضغط على "إضافة فئة مهام جديدة" وكتابة اسم فئة المهام الجديدة في الحقل المخصص والضغط على "إضافة" كما موضح بالصور.

| ≡ Bi                   | 🦧 🖭 🖉 🔛                                           |     |
|------------------------|---------------------------------------------------|-----|
| 😭 Home                 | Task Categories                                   |     |
| Projects 🗸             |                                                   |     |
| Projects               |                                                   |     |
| 🟦 All Bugs             | + Add Task Category                               |     |
| 🟦 My Bugs              |                                                   |     |
| O Standard Categories  | # Title Created at Edit Delete                    |     |
| O Standards            |                                                   |     |
| 🖿 Tasks Management 🛛 🗸 |                                                   |     |
| All Tasks              |                                                   |     |
| 🚼 My Tasks             |                                                   |     |
| O Task Categories      |                                                   |     |
| O Task Standards Time  |                                                   |     |
| HR K                   | Copyright © 2021 ATW.ltd. All rights reserved.    | 0.0 |
|                        |                                                   |     |
| ≡ Bi                   |                                                   |     |
| Home                   | Add Task Category                                 |     |
| Projects 🗸             |                                                   |     |
| T Projects             | 4 Task Category Data                              |     |
| 🟦 All Bugs             | lask Category Data                                |     |
| 🟦 My Bugs              | * Title 2                                         |     |
| O Standard Categories  | Enter Title                                       |     |
| O Standards            |                                                   |     |
| Tasks Management <     | Submit                                            |     |
| HR <                   |                                                   |     |
| 😩 Client <             |                                                   |     |
|                        | Page<br>132 Sudan Street, Mohandseen, Giza, Egypt | 12  |

P.O. Box: 25 Dokki, 12411 Egypt Tel: +202 37480322/37499431 www.atw.ltd

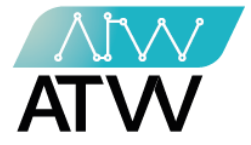

#### 4.7 <u>التوقيت المعياري للمهمة:</u>

- هى قائمة تحتوي على التوقيت المعياري للمهمة.
- عكنك من خلال هذه القائمة معرفة اسم الفئة المعيارية ومتى انشئت وبإمكانك أيضا تعديلها أو حذفها وذلك من خلال الضغط على تعديل أو حذف كما موضح بالصورة.
  - 2. يمكنك إضافة توقيت ميعياري جديد للمهمة وذلك من خلال الضغط على "إضافة توقيت معياري جديد" وكتابة البيانات المطلوبة في الحقل المخصص لها والضغط على "إضافة".

| ≡ Bi               |      |           |                |                        |      |                  | 3       | 3<br>Ir | <b>.</b> | : <b>1</b> | <b></b> |       |
|--------------------|------|-----------|----------------|------------------------|------|------------------|---------|---------|----------|------------|---------|-------|
| 🗥 Home             |      |           |                |                        | Task | Standard Time    | e       |         |          |            |         |       |
| Projects           | ~    |           |                |                        |      |                  |         |         |          |            |         |       |
| Projects           |      | (         |                | 2                      |      |                  |         |         |          |            |         |       |
| 🟦 All Bugs         |      |           | + Add Tas      | k Standard Time        |      |                  | Q Searc | h       |          |            |         |       |
| 🙀 My Bugs          |      |           |                |                        |      |                  |         |         |          |            |         |       |
| O Standard Categor | ies  | #         | Title          | Minimum (minute)       | 1    | Maximum (minute) |         | Catego  | ry       | Edit       | Del     | ete   |
| O Standards        |      |           |                |                        | 1    |                  |         |         |          |            |         |       |
| Tasks Managemer    | nt < |           |                |                        |      |                  |         |         |          |            |         |       |
| HR HR              | <    |           |                |                        |      |                  |         |         |          |            |         |       |
| 😫 Client           | <    |           |                |                        |      |                  |         |         |          |            |         |       |
| Roles              | <    |           |                |                        |      |                  |         |         |          |            |         |       |
| 🕒 Logout           |      |           |                |                        |      |                  |         |         |          |            |         |       |
|                    |      | Copyright | © 2021 ATW.ltd | . All rights reserved. |      |                  |         |         |          |            | Version | 0.0.0 |

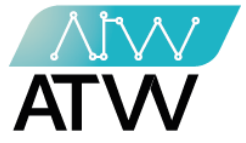

- 5 إدارة الموارد البشرية:
- تنقسم هذه القائمة إلى ثلاث قوائم وهم المؤسسة والإدارة والمرتبات.
  - 5.1 <u>أولا المؤسسة</u>:
  - تحتوي هذه القائمة على 4 قوائم.
    - 5.1.1 <u>الأقسام</u>:
- هي قائمة تحتوي على جميع أقسام المؤسسة ويمكنك من خلالها معرفة بيانات القسم أو تعديل بيانات القسم أو مسح القسم.
- " بحث" يمكنك من خلال هذا الإجراء البحث عن أي قسم فقط عن طريق كتابة اسمها في مربع البحث.
  - 3. إنشاء قسم جديد وذلك من خلال إدخال كافة البيانات المطلوبة والضغط على حفظ.

| ≡ Bi          |   |                       |                           |             | 👷 🚨       | 2                    |
|---------------|---|-----------------------|---------------------------|-------------|-----------|----------------------|
| 😭 Home        |   |                       |                           | Departments |           |                      |
| Projects      | < |                       |                           | •           |           |                      |
| HR HR         | ~ |                       |                           |             |           |                      |
| Drganization  | < | the Great             | te department 3           |             | Search 2. |                      |
| Adminstration | < | T Clea                | ite department 3          |             |           |                      |
| 🗅 Salaries    | < | #                     | Name                      | Details     | Edit      | Delete               |
| 😤 Client      | < |                       | Nume                      |             |           | -                    |
| Roles         | < | 1                     | Managament                | 0           |           |                      |
| Profile       |   | 2                     | Development               | 0           | Ľ         |                      |
| 🕒 Logout      |   | 3                     | Sales                     | 1 0         | ľ         | ā                    |
|               |   |                       |                           |             |           |                      |
|               |   | Copyright © 2021 ATW. | Itd. All rights reserved. |             |           | <b>Version</b> 0.0.0 |

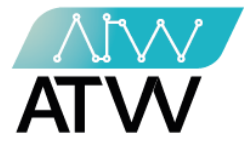

- 5.1.2 <u>الفرق:</u>
- هي قائمة تحتوي على جميع فرق المؤسسة ويمكنك من خلالها معرفة تفاصيل الفريق وقائده، وبيانات فريق كل قسم، وتعديل بياناته وتفعيله أو إلغاء تفعيله.
- " بحث" يمكنك من خلال هذا الإجراء البحث عن فريق فقط عن طريق كتابة اسمها في مربع البحث.
- 3. إنشاء فريق جديد وذلك من خلال إدخال كافة البيانات المطلوبة والضغط على حفظ.

| ≡ Bi          |   |                  |                  |         |             | *        | <b>.</b> 2 | <b>L</b> * |
|---------------|---|------------------|------------------|---------|-------------|----------|------------|------------|
| Home          |   |                  |                  |         | Teams       |          |            |            |
| Projects      | < |                  |                  |         |             |          |            |            |
| HR            | ~ |                  |                  |         |             |          |            |            |
| Organization  | < | +                | Create Team      |         |             | C Search | 2          |            |
| Adminstration | < |                  | 3                |         |             |          |            |            |
| 3 Salaries    | < | #                | Name             | Leader  | Department  | Details  | Edit       | Activat    |
| Client        | < |                  | P. J             | Newsof  | Devile      |          |            |            |
| Roles         | < | $\boldsymbol{<}$ | Development team | Yousset | Development |          |            | 0          |
| Profile       |   |                  |                  |         |             |          |            |            |
|               |   |                  |                  |         |             |          |            |            |

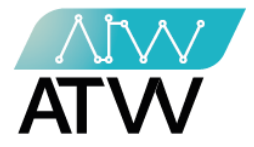

- 5.1.3 <u>الموظفين:</u>
- هي قائمة تحتوي على كافة الموظفين ويمكنك من خلالها (إستكمال بيانات الموظف، معرفة تفاصيل بياناته، تعديل بياناته، تحديد دوره في المؤسسة، إتخاذ إجراء تجاهه كالحظر أو تفعيل حسابه).

- " بحث" مكنك من خلال هذا الإجراء البحث عن موظف معين فقط عن طريق كتابة اسمها في مربع البحث.
  - 3. إنشاء موظف جديد وذلك من خلال إدخال كافة البيانات المطلوبة و الضغط على حفظ.

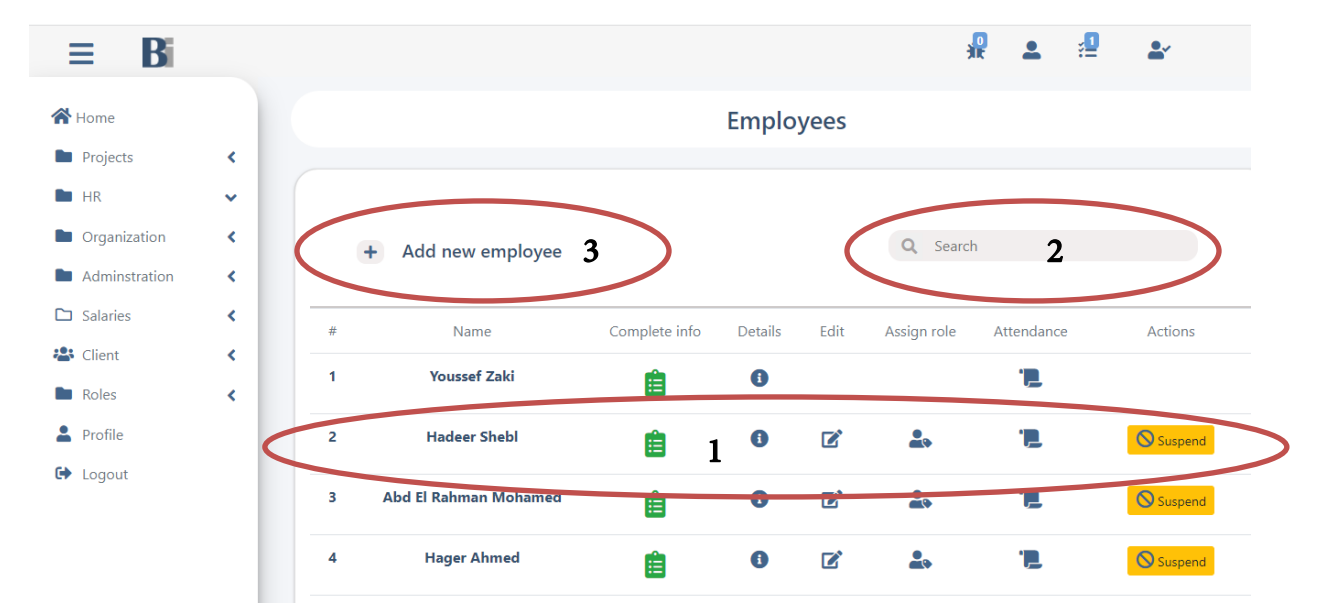

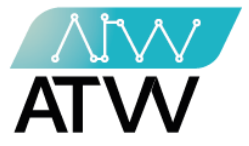

- 5.1.4 <u>الوظائف:</u>
- هي قائمة تحتوي على جميع الوظائف المتاحة في المؤسسة ويمكنك من خلالها (معرفة بيانات الوظيفة، تعديل بيانات الوظيفة، مسح الوظيفة).

- بحث" يمكنك من خلال هذا الإجراء البحث عن موظف معين فقط عن طريق كتابة اسمها في مربع البحث.
  - 3. إنشاء وظيفة جديدة وذلك من خلال إدخال كافة البيانات المطلوبة و الضغط على حفظ.

| ≡ Bi          |   |   |                            |                 | # 🚨      | <u>.</u> 0 | <b>*</b> |
|---------------|---|---|----------------------------|-----------------|----------|------------|----------|
| 🖀 Home        |   |   |                            | Jobs            |          |            |          |
| Projects      | < |   |                            |                 |          |            |          |
| HR HR         | ~ |   |                            |                 |          |            |          |
| Organization  | < |   | Create job 3               | 9               | Search 2 |            |          |
| Adminstration | < |   | cleate job                 |                 |          |            |          |
| 🗅 Salaries    | < | # | Name                       | Department name | Details  | Edit       | Delete   |
| 😫 Client      | < |   |                            | Department name | Details  | -          | -        |
| Roles         | < | 1 | Technical Manager          | Managament      | (i)      |            |          |
| 💄 Profile     |   | 2 | Frontend Developer         | Development     | 6        |            | Ì        |
| 🕒 Logout      |   | 3 | Back-end developer         | Development     | 6        |            | Ō        |
|               |   | 4 | Quality Assurance Engineer | Development     | 6        |            | Ō        |
|               |   |   |                            |                 |          |            |          |

132 Sudan Street, Mohandseen, Giza, Egypt P.O. Box: 25 Dokki, 12411 Egypt Tel: +202 37480322/37499431 www.atw.ltd

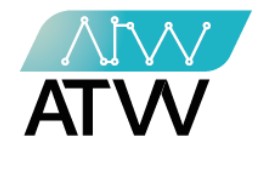

## <u>ثانيا الإدارة:</u>

- 5.2 <u>تقرير الرواتب:</u>
- 1. يمكنك من خلال هذه القائمة معرفة تفاصيل مرتب كل موظف وكذلك المكافأت أو الخصومات.
  - " بحث" يمكنك من خلال هذا الإجراء البحث عن أي موظف فقط عن طريق كتابة اسمه في مربع البحث.

| 🗥 Home          |     |               |                      |                   | 76      | Ě | := | Ĕ.     |
|-----------------|-----|---------------|----------------------|-------------------|---------|---|----|--------|
|                 |     |               | Payro                | II                |         |   |    |        |
| Projects        | <   |               | Manage and the Dames | burner Deskusting |         |   |    |        |
| HR •            | ~   |               | Manage payroli Bonus | types Deduction   | n types |   |    |        |
| Crganization    | •   |               |                      | 6                 |         |   |    |        |
| Adminstration   | < . |               |                      | Q Se              | earch 2 | , |    | ノ      |
| 🗅 Salaries      | ~ _ | Name          | dol                  |                   |         |   |    |        |
| 🚺 My net salary |     | Youssef       | Manager              | ;                 |         |   |    |        |
| S Payroll       |     |               | 1                    | Info              | Bonus   |   |    | Deduct |
| 😫 Client        | <   | Hadeer        | Back-end developer   | i                 | +       |   |    | _      |
| Roles -         | < . |               |                      | Info              | Bonus   |   | I  | Deduct |
| Profile         |     | Abd El Rahman | Back-end developer   | i                 | +       |   |    | _      |
| 🕒 Logout        |     |               |                      | Info              | Bonus   |   |    | Deduct |
|                 |     | Hager         | Sales Team Director  | i                 | +       |   |    | _      |

132 Sudan Street, Mohandseen, Giza, Egypt P.O. Box: 25 Dokki, 12411 Egypt Tel: +202 37480322/37499431 <u>www.atw.ltd</u>

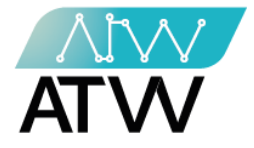

5.2.1 <u>أنواع العلاوات:</u>

- هي قائمة تحتوي على جميع العلاوات التي تمنحها المؤسسة ويمكنك من خلالها معرفة بيانات العلاوة أو تعديل بيانات العلاوة.
- " بحث" يمكنك من خلال هذا الإجراء البحث عن أي نوع علاوة فقط عن طريق كتابة اسمها في مربع البحث.
- 3. إنشاء نوع علاوة جديد وذلك من خلال إدخال كافة البيانات المطلوبة و الضغط على حفظ.

| ≡ Bi            |   |                                                | <b>.</b>          | <b>.</b> | ş <mark>1</mark> | <b>.</b>               |
|-----------------|---|------------------------------------------------|-------------------|----------|------------------|------------------------|
| 😭 Home          |   | Payroll                                        |                   |          |                  |                        |
| Projects        | < |                                                |                   |          |                  |                        |
| HR HR           | ~ | Manage payroli Bonus type:                     | s Deduction types |          |                  |                        |
| Organization    | < | 3                                              |                   |          |                  |                        |
| Adminstration   | < | 5                                              |                   |          |                  |                        |
| 🗅 Salaries      | ~ | + Create bonus type                            | Q Search          | 2        |                  |                        |
| 🚺 My net salary |   |                                                |                   |          |                  |                        |
| Payroll         |   | Name                                           | Details           |          |                  | Edit                   |
| 🐣 Client        | < | Over time                                      | i                 |          |                  | 1                      |
| Roles           | < | Project Bonus                                  | ;                 |          |                  |                        |
| Profile         |   |                                                | •                 |          |                  | $\mathbf{\mathcal{I}}$ |
| 🕞 Logout        |   |                                                |                   |          |                  |                        |
|                 |   | Copyright © 2021 ATW.ltd. All rights reserved. |                   |          |                  | Version 0              |

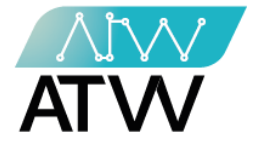

## 5.2.2 أنواع الخصومات:

- هي قائمة تحتوي على جميع الخصومات التي تمنحها المؤسسة ويمكنك من خلالها معرفة بيانات الخصم أو تعديل بيانات الخصم.
  - . " بحث" يمكنك من خلال هذا الإجراء البحث عن أي نوع خصم فقط عن طريق كتابة اسمه في مربع البحث.
  - انشاء نوع خصم جديد وذلك من خلال إدخال كافة البيانات المطلوبة و الضغط على حفظ.

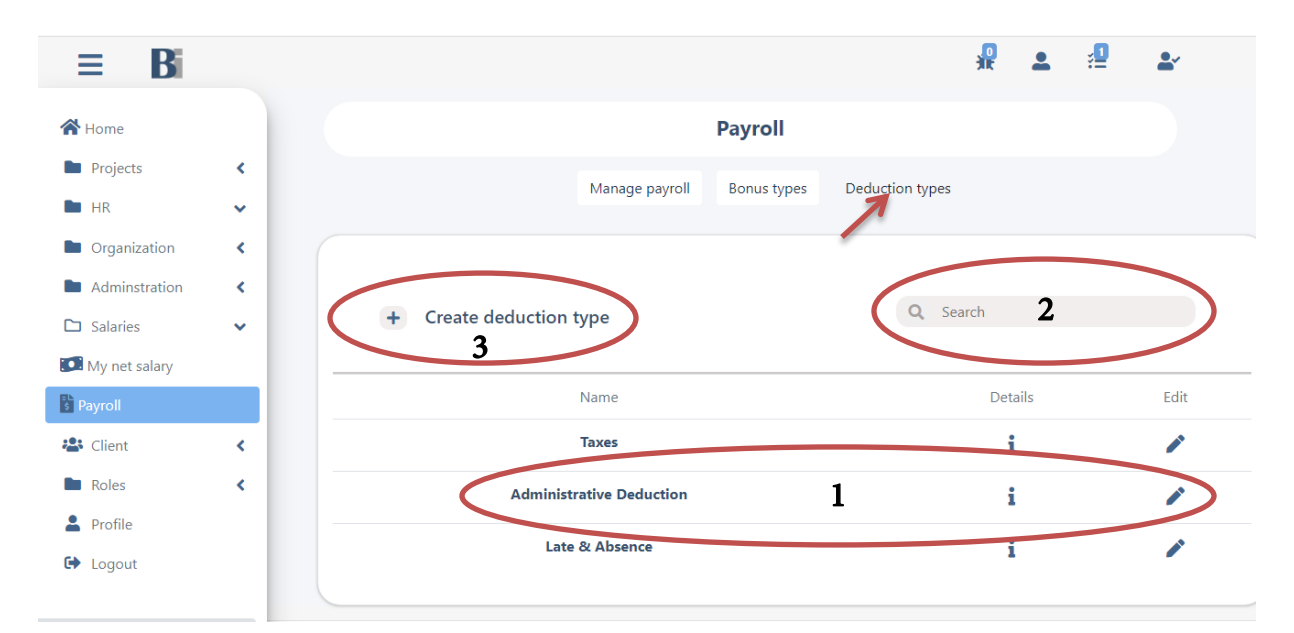

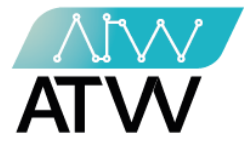

#### 5.2.3 <u>تقرير الحضور:</u>

- هي قائمة تحتوي على تقرير حضور وإنصراف الموظفين ويمكنك من خلالها معرفة متى تم الحضور ومتى الإنصراف لكل موظف وعدد ساعات العمل التي قضاها.
  - 2. يمكنك من خلال هذه القائمة أيضًا البحث عن تاريخ معين بإختياره والضغط على عرض.

| ≡        | B    |                    |                              |               | # 🔺 🗐          | <b>.</b>      |
|----------|------|--------------------|------------------------------|---------------|----------------|---------------|
| 倄 Home   |      |                    |                              | Attendance    |                |               |
| Projects | ts < |                    |                              |               |                |               |
| HR       | <    | Date               | 2                            |               |                |               |
| 🐣 Client | <    | 12/01/202          |                              |               |                |               |
| Roles    | <    |                    |                              |               |                |               |
| Profile  |      | #                  | translations.user            | Check in time | Check out time | Duration      |
| 🔂 Logout | t    | 1                  | Ahmed Reda                   | 09:05:17      | 0              | 02:36         |
|          |      |                    | Abd Allah Badawy             | 10:05:12      | 0              | 01:36         |
|          |      |                    |                              | 1             |                |               |
|          |      |                    |                              |               |                |               |
|          |      |                    |                              |               |                |               |
|          |      |                    |                              |               |                |               |
|          |      | Copyright © 2021 A | TW.ltd. All rights reserved. |               |                | Version 0.0.0 |

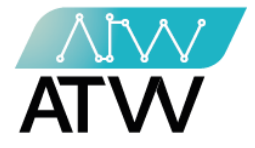

5.2.4 <u>الحضور:</u>

-

- 💄 📲 B ₽ **a** ≡ 🖀 Home Attendance Projects < \Lambda Check in HR < 🖪 Check out 🐣 Client < Roles < Profile 🕞 Logout Copyright © 2021 ATW.Itd. All rights reserved. Version 0.0.0
- هي قامَّة تمكن الموظف من تسجيل حضوره وإنصرافه اليومي إلى المؤسسة.

132 Sudan Street, Mohandseen, Giza, Egypt P.O. Box: 25 Dokki, 12411 Egypt Tel: +202 37480322/37499431 <u>www.atw.ltd</u>

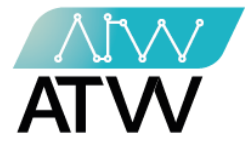

5.2.5 الأجازات الرسمية:

- هي قائمة تحتوي على الأجازات الرسمية الخاصة بالبلد ويمكنك من خلال هذه القائمة:
  - 1. إجراء بحث عن أجازة رسمية معينة وذلك عن طريق كتابة اسمها في مربع البحث.
- 2. إضافة أجازة رسمية جديدة وذلك من خلال اكمال كافة البيانات المطلوبة ثم الضغط على حفظ.

| ≡ Bi          |   |                         |                               |                                         | P               | • | <u>,</u> | <b>.</b> |
|---------------|---|-------------------------|-------------------------------|-----------------------------------------|-----------------|---|----------|----------|
| 者 Home        |   |                         |                               | Holidavs                                |                 |   |          |          |
| Projects      | < |                         |                               | , , , , , , , , , , , , , , , , , , , , |                 |   |          |          |
| HR HR         | ~ | 2                       |                               |                                         |                 |   |          |          |
| Organization  | < | + Add k                 | oliday                        | (                                       | <b>Q</b> Search | 1 |          |          |
| Adminstration | < | - Add -                 | ionady                        |                                         |                 | L |          |          |
| 🗅 Salaries    | < | #                       | Name                          | Date                                    | Edit            |   |          | )elete   |
| 🐣 Client      | < |                         | Hume                          | bate                                    | Luit            |   |          |          |
| Roles         | < |                         |                               |                                         |                 |   |          |          |
| Profile       |   |                         |                               |                                         |                 |   |          |          |
| 🔂 Logout      |   |                         |                               |                                         |                 |   |          |          |
|               |   |                         |                               |                                         |                 |   |          |          |
|               |   |                         |                               |                                         |                 |   |          |          |
|               |   | Copyright © 2021 ATW.lt | <b>.</b> All rights reserved. |                                         |                 |   |          | Version  |

Page | 23

132 Sudan Street, Mohandseen, Giza, Egypt P.O. Box: 25 Dokki, 12411 Egypt Tel: +202 37480322/37499431 www.atw.ltd

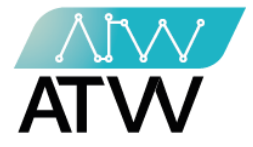

5.2.6 <u>أنواع الأجازات:</u>

- هي قائمة تحتوي على أنواع الأجازات الخاصة بالموظفين ويمكنك من خلال هذه القائمة:

:

- 1. إجراء بحث عن نوع أجازة معينة وذلك عن طريق كتابة اسمها في مربع البحث.
- 2. مكنك إضافة نوع أجازة جديد وذلك من خلال اكمال كافة البيانات المطلوبة ثم الضغط على حفظ.

| ≡ Bi          |     |                                      |           |                      | 🗜 🚨 💈         | l 🕹      |                      |
|---------------|-----|--------------------------------------|-----------|----------------------|---------------|----------|----------------------|
| 🖀 Home        |     |                                      |           | Vacation types       |               |          |                      |
| Projects      | < C |                                      |           |                      |               |          |                      |
| HR HR         | ~   |                                      |           |                      |               |          |                      |
| Drganization  |     | + Create vacation                    | tuno 2    |                      | Q Search      |          |                      |
| Adminstration | <   |                                      | rtype Z   |                      |               |          |                      |
| 🗅 Salaries    | <   | Name                                 | Max days  | Ask for it           | Need approval | Edit     | Delete               |
| 😫 Client      | <   |                                      | 2         | variation and a dama |               |          | -                    |
| Roles         | <   | Orgent Leave                         | 3         | within one day       | NO            |          | Ш                    |
| Profile       |     | Sick Leaver                          | 4         | Within two days      | No            | <b>*</b> | Ī                    |
| 🕒 Logout      |     | Normal Vacation                      | 15        | Before the day       | Yes           |          | Ŵ                    |
|               |     |                                      |           |                      |               |          |                      |
|               |     |                                      |           |                      |               |          |                      |
|               | Coj | pyright © 2021 ATW.ltd. All rights r | reserved. |                      |               | 1        | <b>/ersion</b> 0.0.0 |

132 Sudan Street, Mohandseen, Giza, Egypt P.O. Box: 25 Dokki, 12411 Egypt Tel: +202 37480322/37499431 www.atw.ltd

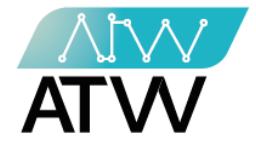

5.2.7 <u>الأجازات:</u>

- هي قائمة تحتوي على الأجازات الخاصة بالموظفين ويمكنك من خلال هذه القائمة:
  - 1. إجراء بحث عن أجازة معينة وذلك عن طريق كتابة اسمها في مربع البحث.
- 2. مكنك إضافة أجازة جديد وذلك من خلال اكمال كافة البيانات المطلوبة ثم الضغط على حفظ

| ≡ Bi          |   |                                             |               | R          | <b>.</b> | 2 🛃           |
|---------------|---|---------------------------------------------|---------------|------------|----------|---------------|
| 😭 Home        |   |                                             | Vacat         | ions       |          |               |
| Projects      | < |                                             |               |            |          |               |
| HR HR         | ~ |                                             |               |            |          |               |
| Organization  | < | + Create vacation                           | 2             | Q Search   | 1        |               |
| Adminstration | < | + Create vacation                           |               |            | 1        |               |
| 🗅 Salaries    | < | Employee name                               | Vacation type | Start data |          | Moscuros      |
| 咎 Client      | < |                                             | vacation type | Start date |          | Measures      |
| Roles         | < |                                             |               |            |          |               |
| Profile       | _ |                                             |               |            |          |               |
| 🕒 Logout      | _ |                                             |               |            |          |               |
|               | _ |                                             |               |            |          |               |
|               |   |                                             |               |            |          |               |
|               |   | Copyright © 2021 ATW.Itd. All rights reserv | ved.          |            |          | Version 0.0.0 |

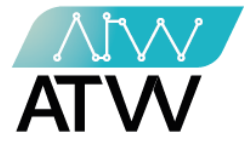

## 5.3 <u>المرتبات:</u>

5.3.1 <u>الراتب الخاص ب:</u>

Page | 26

- يمكنك من خلال هذه القائمة معرفة قيمة الراتب الخاص بك وتفاصيل العلاوات والخصومات التي تمت على الراتب.

| ≡ Bi            |   |                                                | # 🔺 🖆 🛃              |
|-----------------|---|------------------------------------------------|----------------------|
| 🖀 Home          |   | My net salar                                   | у                    |
| Projects        | < | My net sa                                      | larv                 |
| HR HR           | ~ | ···· <b>·</b> ····                             |                      |
| Organization    | < | Hager Ahmed                                    | December,2021        |
| Adminstration   | < |                                                |                      |
| 🗅 Salaries      | ~ | Total Bonus : 0                                | Total deductions : 0 |
| 🚺 My net salary |   | Gross salary : 1                               | Net salary : 1       |
| s Payroll       |   |                                                | R                    |
| 😩 Client        | < |                                                | Official signature   |
| Roles           | < |                                                | official signature   |
| Profile         |   |                                                |                      |
| 🕞 Logout        |   |                                                |                      |
|                 |   | Copyright © 2021 ATW.Itd. All rights reserved. | Version 0.0          |

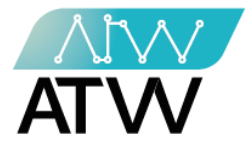

- 6. <u>العملاء:</u>
- هي قائمة تحتوي على جميع العملاء المضافين على النظام، ويمكنك من خلال هذه القائمة:
   1. معرفة تفاصيل العميل أو تعديلها.
- 2. إنشاء عميل جديد وذلك من خلال إدخال كافة البيانات المطلوبة و الضغط على حفظ.

| ≡ Bi           |   |                    |             |         | #                             | . 🖉 上       |   |
|----------------|---|--------------------|-------------|---------|-------------------------------|-------------|---|
| 😭 Home         |   |                    |             | Clients |                               |             |   |
| Projects       | < |                    |             |         |                               |             |   |
| HR             | < | t Create Client 2  |             |         | Q Search                      |             |   |
| 😫 Client       | ~ | + Cleate Client Z  |             |         |                               |             |   |
| 😤 clients      |   |                    |             |         |                               |             |   |
| 😫 clients Type |   | Name               | Edit        |         | Name                          | Created by  | : |
| File Type      |   | Smile Store        | Details     |         | Abou Shoura                   | Osama Awadh |   |
| Roles          | < | cosmetics          |             |         | restaurant                    |             |   |
| 🕒 Logout       |   |                    |             |         |                               |             |   |
|                |   | Name               | Created by  | •       | Name                          | Created by  | : |
|                |   | My Vintage<br>Home | Osama Awadh |         | El Hagga for<br>Glass Trading | Osama Awadh |   |

132 Sudan Street, Mohandseen, Giza, Egypt P.O. Box: 25 Dokki, 12411 Egypt Tel: +202 37480322/37499431 <u>www.atw.ltd</u>

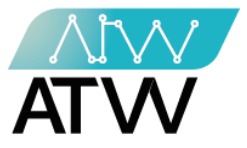

- 6.1 <u>أنواع العملاء:</u>
- هي قائمة يمكنك تحتوي على أنواع العملاء الذين يتم التعامل معهم ويمكنك من خلالها إضافة نوع عميل جديد وذلك من خلال الضغط على على إنشاء نوع عميل جديد وكتابة اسم النوع الجديد والضغط على حفظ.

| ≡ Bi         |   |                      |             | 1.<br>He    | 🔹 🔨 🛃                                     |
|--------------|---|----------------------|-------------|-------------|-------------------------------------------|
| Home         |   |                      | (           | Client Type |                                           |
| Projects     | < |                      |             |             |                                           |
| HR           | < |                      |             |             |                                           |
| Client       | ~ | + Create Client Type |             | Q Search    |                                           |
| clients      |   | + Create C           | Lifent Type |             |                                           |
| clients Type |   |                      | News        | 5.85        | Delete                                    |
| File Type    |   | #                    | Name        | Ealt        | Delete                                    |
| Roles        | < | 1                    | Prospect    |             | Ē                                         |
| Profile      |   | 2                    | Partner     |             | Ē                                         |
| Logout       |   | 3                    | Affilate    |             | â                                         |
|              |   | 4                    | Current     |             | â                                         |
|              |   |                      |             |             | Le la la la la la la la la la la la la la |

132 Sudan Street, Mohandseen, Giza, Egypt P.O. Box: 25 Dokki, 12411 Egypt Tel: +202 37480322/37499431 <u>www.atw.ltd</u>

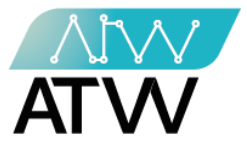

- 6.2 <u>نوع الملف:</u>
- هي قائمة تحتوي على الملفات الخاصة بالعملاء، ويمكنك من خلالها إنشاء نوع ملف جديد للميل وذلك من خلال الضغط على "إنشاء ملف عميل جديد" وكتابة اسم النوع الجديد والضغط على حفظ.

2. إجراء بحث عن نوع ملف معين وذلك عن طريق كتابة اسمها في مربع البحث.

| ≡ Bi      |   |                           |                      | )<br>Xr  | <b>.</b> 🤨 | <b>*</b>             |
|-----------|---|---------------------------|----------------------|----------|------------|----------------------|
| 🗥 Home    |   |                           | File                 | Туре     |            |                      |
| Projects  | < |                           |                      |          |            |                      |
| HR HR     | < |                           |                      |          |            |                      |
| 🐣 Client  | < | + Create                  | client file type 1   | Q Search | 2          |                      |
| Roles     | < |                           |                      |          |            |                      |
| 💄 Profile |   | #                         | file                 | Edit     |            | Delete               |
| 🗭 Logout  |   | 1                         | Proposal             | ľ        |            |                      |
|           |   | 2                         | Contract             | Ľ        |            |                      |
|           |   | 3                         | Request for proposal | ľ        |            | Î                    |
|           |   |                           |                      |          |            |                      |
|           |   | Copyright © 2021 ATW.ltd. | All rights reserved. |          |            | <b>Version</b> 0.0.0 |

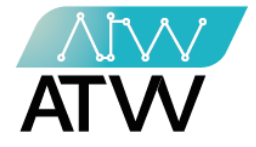

7. الأدوار

. <u>كل الأدوار:</u>

- هى قائمة تحتوي على جميع الأدوار المضافة على النظام.
- يمكنك من خلالها معرفة الصلاحيات المخصصة للدور وذلك من خلال الضغط على تفاصيل او تعديل الدور بالضغط على تعديل أو حذف الدور بالضغط على حذف.
  - يمكنك من خلال هذه القائمة إضافة دور جديد وذلك من خلال الضغط على "إضافة دور" وإضافة اسم الدور الجديد والصلاحيات المخصصة له والضغط على "إضافة".

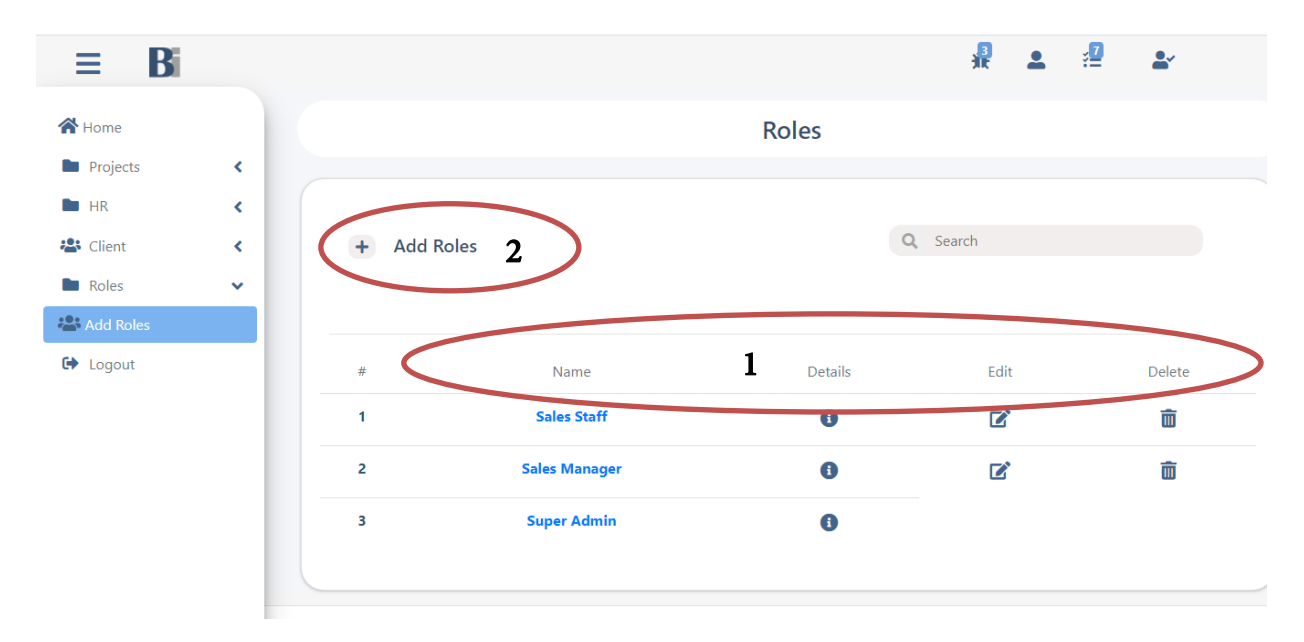

132 Sudan Street, Mohandseen, Giza, Egypt P.O. Box: 25 Dokki, 12411 Egypt Tel: +202 37480322/37499431 www.atw.ltd

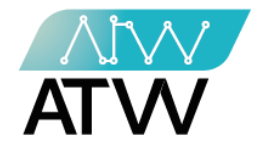

| Image: marked base in the second second |   |
|----------------------------------------------------------------------------------------------------|---|
| <ul> <li>Projects</li> <li>HR</li> <li>Client</li> <li>Roles</li> <li>Mame* 2</li> <li>Choose permissions*</li> </ul>                                                                                                    |   |
| <ul> <li>HR </li> <li>Client </li> <li>Roles </li> <li>Add Roles</li> <li>Logout </li> <li>Choose permissions*</li> </ul>                                                                                                    |   |
| Client    Roles Name* 2   Add Roles Choose permissions*                                                                                                    |   |
| Roles   Roles   Choose permissions*                                                                                                    |   |
| Choose permissions*                                                                                                    |   |
| Choose permissions*                                                                                                    |   |
|                                                                                                    |   |
|                                                                                                    |   |
|                                                                                                    |   |
|                                                                                                    | d |

8. <u>الملف الشخصي:</u>

Page | 31

- هي قائمة تحتوي على البيانات الشخصية للموظف ويمكنه من خلالها تعديل بياناته والضغط على تعديل.

| Projects | < |                                                |               |
|----------|---|------------------------------------------------|---------------|
| HR HR    | < | 4 Drafila                                      |               |
| 😤 Client | < | • Profile                                      |               |
| Roles    | < | * First name                                   |               |
| Profile  |   |                                                |               |
| 🕒 Logout |   | * Last name                                    |               |
|          |   |                                                |               |
|          |   | Password                                       |               |
|          |   | Enter password                                 |               |
|          |   | Password confirmation                          |               |
|          |   | Enter password confirmation                    |               |
|          |   |                                                |               |
|          |   | C Edit                                         |               |
|          |   | Copyright © 2021 ATW.Itd. All rights reserved. | Version 0.0.0 |
|          |   |                                                |               |

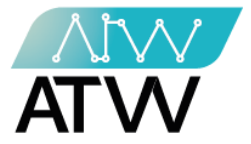

- 9. <u>تسجيل الخروج:</u>
- يتم تسجيل الخروج من الحساب الخاص بك عن طريق الضغط على تسجيل الخروج،
   وللدخول مرة أخرى يجب إدخال البريد الإلكتروني وكلمة السر مرة اخرى.